Bitácora de Cobros.

Utilizamos esta opción para llevar un registro de llamadas correspondientes a cobros. Para acceder a esta opción debe ingresar en Clientes-Documentos-Cobros-Bitácora de Cobros.

| 😁 FACTURACION, CUENT     | AS POR COBRAR. (Sesión: consola, Equipo: DESARROL 👝 💷 | 8      |
|--------------------------|-------------------------------------------------------|--------|
| Archivo Edicion Maestros | Documentos Consultas Reportes Procesos Ayuda          |        |
| 🖻 📭                      | Pedidos                                               |        |
|                          | Facturacion                                           |        |
| SISTEMAS DI CHIARA       | Cobros Registro de R                                  | ecibos |
|                          | Orden de Compra                                       | obros  |
|                          | Salidas de Bodega                                     |        |
|                          | Ingresos a Bodega                                     |        |
|                          | Notas de Correccion                                   |        |
|                          | Anticipos                                             |        |
|                          | Inventario Fisico                                     |        |
|                          | Ajuste Automatico a Bodega                            |        |
|                          | Registro de Costos                                    |        |
|                          | Autorizacion de Pedidos                               |        |
|                          | Autorizacion de Creditos                              |        |
| · · · · ·                | Vales                                                 |        |
|                          | Presupuestos                                          |        |
|                          | Cambiar Cliente a Recibos de Anticipo                 | R      |
|                          | Constancia de Cheques Prefechados                     | 2      |
| Sistemas Di Chiara - P   | Contratos                                             | vel: 4 |
| Clotomac Di Chiara I     | Productos a Validar                                   |        |
|                          | Producción de Unidades por Departamento               |        |
|                          | Cheques de Comisiones                                 |        |
|                          | Vales de Dinero (caja registradora)                   |        |
|                          | Calcular Precios                                      |        |
|                          | Facturas Entregadas                                   |        |
|                          | Registro de Despachos                                 |        |
|                          | Consignaciones •                                      |        |

Al acceder a esta opción veremos un primer panel:

| Cente     | FACTURACION, CUENTAS POR COBRAR. (Sesión: consola, Equipo: D                                                   | ESARROLLO) (2009.4 | 499.004)  |        |           |            |
|-----------|----------------------------------------------------------------------------------------------------|--------------------|-----------|--------|-----------|------------|
| Archivo [ | idicion <u>M</u> aestros <u>D</u> ocumentos <u>C</u> onsultas <u>R</u> eportes <u>P</u> rocesos A <u>v</u> uda |                    |           |        |           |            |
| 1 🗠 🛛 🛙   | 14                                                                                                    |                    |           |        |           |            |
|           | -                                                                                                    |                    |           |        |           |            |
| Bitacora  | de Cobros                                                                                                    |                    |           |        |           | x          |
| -         |                                                                                                    |                    |           |        |           |            |
| Oriente   | Masshar                                                                                                    | Margaret days      | Monto     | Por    | Monto por | ^          |
| Cliente   | Nombre                                                                                                    | vencidas           | vencido   | vencer | vencer    | Iotai      |
| 0182      | Corporacion Quirsa, S.A.                                                                                       | 4                  | 37,500.00 | 0      | 0.00      | 37,500.00  |
| 1352      | Ideas Avanzadas                                                                                                | 3                  | 825.00    | 0      | 0.00      | 825.00     |
| 1027      | Sistemas Automatizados de Control, S.A.                                                                        | 3                  | 9,050.00  | 0      | 0.00      | 9,050.00   |
| 0250      | Cesar Augusto Reyes                                                                                            | 2                  | 2,175.00  | 0      | 0.00      | 2,175.00   |
| 1366      | Administracion de Centros Comerciales, S.A.                                                                    | 2                  | 3,975.00  | 0      | 0.00      | 3,975.00   |
| 0453      | Compañía Eléctrica la Libertad, S.A.                                                                           | 2                  | 3,287.50  | 0      | 0.00      | 3,287.50   |
| 1003      | Rastreo Inteligente, S. A.                                                                                     | 2                  | 2,900.00  | 0      | 0.00      | 2,900.00   |
| 0134      | Vallas y Gigantografias de Guatemala, S.A.                                                                     | 2                  | 900.00    | 0      | 0.00      | 900.00     |
| 0971      | Natura Mix, S.A.                                                                                               | 2                  | 3,350.00  | 0      | 0.00      | 3,350.00   |
| 1259      | Politecnico, S.A.                                                                                              | 2                  | 1,175.00  | 0      | 0.00      | 1,175.00   |
| 1302      | ByG Inversiones, S.A.                                                                                          | 2                  | 3,063.00  | 0      | 0.00      | 3,063.00   |
| 0464      | Walter Arturo Jimenez Santos                                                                                   | 2                  | 5,700.00  | 0      | 0.00      | 5,700.00   |
| 1212      | Maconsa                                                                                                    | 1                  | 2,382.29  | 0      | 0.00      | 2,382.29   |
| 1129      | Industrias Berna                                                                                               | 1                  | 14,357.00 | 0      | 0.00      | 14,357.00  |
| 0519      | Vision Integrada, S.A.                                                                                         | 1                  | 15,216.00 | 0      | 0.00      | 15,216.00  |
| 1117      | Miguel Angel Cajbon Quisque                                                                                    | 1                  | 6,500.00  | 0      | 0.00      | 6,500.00   |
| 1105      | Elsa Marina Magarin                                                                                            | 1                  | 6,500.00  | 0      | 0.00      | 6,500.00   |
| 1318      | Expertos en Bioseguridad, S.A.                                                                                 | 1                  | 450.00    | 0      | 0.00      | 450.00     |
| 1370      | Agricola e Industrial Bonanza, S.A.                                                                            | 1                  | 37,975.00 | 0      | 0.00      | 37,975.00  |
| 1369      | Kluane Guatemala, S.A.                                                                                         | 1                  | 1,350.00  | 0      | 0.00      | 1,350.00   |
| 0299      | Agroindustria Legumex, S.A.                                                                                    | 1                  | 1,350.00  | 0      | 0.00      | 1,350.00   |
| 0001      | ULTRAMERCADEO, S. A.                                                                                           | 1                  | 2,131.25  | 0      | 0.00      | 2,131.25 🗸 |
| <         |                                                                                                    |                    |           |        |           | >          |
|           |                                                                                                    |                    |           |        | Acceder   | Salir      |
|           |                                                                                                    |                    |           | L      | Decement  |            |

En el primer panel el sistema mostrará un resumen de saldos por cliente. El usuario puede dar clic en el encabezado de cada columna para que el sistema lo ordene. En el caso del código y el nombre, el sistema lo ordena ascendentemente. Caso contrario con el resto de columnas que lo ordena descendente.

En la tercera columna muestra el total de documentos vencidos y en la siguiente columna el monto de los valores que lo integran.

En la quinta columna muestra el total de documentos que están por vencer y en la siguiente columna el monto de los valores que lo integran.

En la última columna muestra la sumatoria de montos vencidos y por vencer.

| Archivo Edicion Maestros Documentos Consultas Reportes Procesos Aguda                                                                                                    |        |
|----------------------------------------------------------------------------------------------------|--------|
| Lista de Documentos granas granas |        |
| Ista de Documentos D'acción   Nombre: Corporacion Quisa, S.A. / Corporacion Quisa, S.A.   Dirección: Corporacion Quisa, S.A. / Corporacion Quisa, S.A.   Reaistro Tarea   Reaistro Tarea   reidforms: 680:5553   eMal: into@quisa.com.ut   Crédito Autorizado: 0.00 Dias Crédito   Documento Fecha D.Crédito   Noncidos Valor   Saldo Vendedor   Fac: FA14000881 (M02015)   680: 450.00 450.00 Rocco Di Chiara   Fac: FA14000891 (M120215)   0 581   450.00 A50.00                                                                                                    |        |
| Lista de Documentos Editacora   Nombre: Corporación Quirsa, S.A. / Corporación Quirsa, S.A. Bitacora   Dirección: Lutínacciones Granias talia. Lote #5 Zona 4. 0001, Villa Nueva. Guatemala Tarea   reléfones: 660 5353 Editacora   Crédito Autorizado: 0.00 Dias Crédito: 0   Tipo Documento Fecha D.Crédito   Pace FA14000681 140/72015 0   Pace FA14000681 140/72015 0   Crédito Quirazzo15 0 58   Crédito Quirazzo15 0 58                                                                                                    |        |
| Nombre:     Corporación Quirsa, S.A. / Corporación Quirsa, S.A.       Dirección:     Lottificaciones Granias talla, Lote #5 Zona 4, 0001, Villa Nueva, Guatemala       Teléfonos:     666,5353       eMait:     info@Quirsa.com.ot       Crédito Autorizado:     0.00       Diso Crédito:     0       Diso Crédito Autorizado:     0       Piace     FA14000681 14/07/2015     0       205     15,000.00     15,000.00 Rocco Di Chiara       Face     FA14000681 16/07/2015     0       Corection:     0     000 Dis Crédito                                                                                                    |        |
| Nontre:     Corporacion Guirsa, S.A. / Corporacion Guirsa, S.A.     Image: Corporacion Guirsa, S.A. / Corporacion Guirsa, S.A.       Dirección     Lotificaciones Granias talia. Lote #5 Zona 4.0001, Vila Nueva, Guatemala     Image: Corporacion Guirsa, S.A.     Image: Corporacion Guirsa, S.A. / Corporacion Guirsa, S.A.       Telécones:     660.553     Image: Corporacion Guirsa, S.A.     Image: Corporacion Guirsa, S.A. / Corporacion Guirsa, S.A.     Image: Corporacion Guirsa, S.A. / Corporacion Guirsa, S.A.       Mait:     Integracion Guirsa, S.A. / Corporacion Guirsa, S.A.     Image: Corporacion Guirsa, S.A. / Corporacion Guirsa, S.A.     Image: Corporacion Guirsa, S.A. / Corporacion Guirsa, S.A.       Mait:     Integracion Guirsa, S.A. / Corporacion Guirsa, S.A. / Corporacion                                                                                                    | Liamar |
| UPeccom:     Lotte #5 Zona 4, 0001, Ville Nueva, Guatemala       Teléfonos:     660.5553,       GMál:     info@cuirsa.com.dt       Crédito Autorizado:     0.00       Dias Crédito:     0       Tipo     Documento       Feac     FA14000631       Fac     FA14000089       Fac     FA1400089       Fac     FA1400081       O     060.00       Créction     0       Diss Limite:     0                                                                                                    | Liamai |
| Telebrones:     660.5553       eMail:     info@quirsa.com.nt       Crédito Autorizado:     0.00     Dias Limite:     0       Tipo     Documento     Fecha     D.Crédito     D.Vencidos     Valor       Fac     FA14000681     14/07/2015     0     205     15,000.00     Rocco Di Chiara       Fac     FA140000890     08/12/2015     0     58     450.00     450.00     00 Fichara                                                                                                    |        |
| eMiliti:     info@cuirsa.com.at       Crédito Autorizado:     0.00     Días Límite:     0       Tipo     Documento Fecha     D.Crédito     D.Vencidos     Valor       Saldo Vendedor     A     A     A     A       Fac     FA14000891 08/12/2015     0     58     450.00     450.000 Rocco Di Chiara       Fac     FA14000899 08/12/2015     0     58     450.00     450.000 Rocco Di Chiara                                                                                                    |        |
| Crédito Autorizado:     0.00     Dias Crédito:     0     Dias Limite:     0       Tipo     Documento     Fech     D.Crédito     D.Vencidos     Valor     Saldo Vendedor        Fac     FA14000681 14/07/2015     0     205     15.000.00     15.000.00 Rocco Di Chiara       Fac     FA14000689 08/12/2015     0     58     450.00     450.00 Rocco Di Chiara                                                                                                    |        |
| Tipo     Documento     Fecha     D.Crédito     D.Vencidos     Valor     Saldo Vendedor       Fac     FA14000681     14/07/2015     0     205     15,000.00     15,000.00     Rocco Di Chiara       Fac     FA14000899     08/12/2015     0     58     450.00     450.00     Rocco Di Chiara       Fac     FA14000899     08/12/2015     0     58     450.00     450.00     Rocco Di Chiara                                                                                                    |        |
| Fac     FA14000681     14/07/2015     0     205     15,000.00     Rocco DI Chiara       Fac     FA14000899     08/12/2015     0     58     450.00     450.00     Rocco DI Chiara                                                                                                    |        |
| Fac FA14000899 08/12/2015 0 58 450.00 450.00 Rocco Di Chiara                                                                                                    |        |
|                                                                                                    |        |
| Fac FA1400942 1301/2016 0 22 2/050.00 2/050.00 R0000 D101413                                                                                                    |        |
| Aniidpos A00000720 10/11/2010 0 9 -12,000.00 Rocco Di Chiara                                                                                                    |        |
|                                                                                                    |        |
|                                                                                                    |        |
|                                                                                                    |        |
|                                                                                                    |        |
|                                                                                                    |        |
|                                                                                                    |        |
|                                                                                                    | ¥      |
|                                                                                                    | ^      |
|                                                                                                    |        |
|                                                                                                    |        |
|                                                                                                    |        |
|                                                                                                    | v      |
| 4 Documentos Ver Detalle Imprimir Bitacora Estado de Cuenta                                                                                                    |        |

Al presionar Doble clic sobre la línea a consultar o seleccionando la línea y dando clic sobre el botón "Acceder", el sistema mostrará una integración de los documentos.

El sistema mostrará dos paneles; en el de la izquierda podrá observar una integración de los documentos pendientes de cobro. En el de la derecha podrá observar la bitácora de cobros.

El sistema está diseñado para funcionar en monitores con resolución igual o mayor a 800x600, por lo que puede que el panel de bitácora aparezca atrás o adelante del panel de lista de documentos.

Al dar clic en el botón "Salir" o al presionar la tecla ESC estando el panel de documentos activo, se cierran ambos paneles.

Puede habilitar el panel "Bitácora" dando clic en el botón "Bitácora", presionando las teclas Alt-B o dando clic directamente sobre el panel "Bitácora".

Si está activo el panel de "Bitácora" y presiona la tecla ESC se habilita e panel de documentos. También puede habilitar el panel de documentos dando clic directamente sobre este.

Si presiona Doble Clic sobre el campo "eMail" del cliente, se abrirá su sistema de correo.

Las líneas con fondo blanco corresponden a los documentos por cobrar.

Las líneas con fondo amarillo corresponden a anticipos por aplicar.

Seleccione un documento de la lista y presione "ver Detalle" para observar en pantalla el contenido de lo que se facturó. Presione "Imprimir" e imprima la factura. Presione "Estado de Cuenta" para imprimir un estado de cuenta del cliente.

De clic en el botón "Agregar" para registrar una bitácora.

|         |                   |             |                  | FACT                | URA   | CION, CUENTA            | POR COBRAR. (Sesión | n: consola, | Equipo: DES | ARROLLO) (20 | 09.499.004) |     |         | 83 |
|---------|-------------------|-------------|------------------|---------------------|-------|-------------------------|---------------------|-------------|-------------|--------------|-------------|-----|---------|----|
| Archive | D <u>E</u> dicion | Maestros    | Documento        | s <u>C</u> onsulta: | Re    | portes <u>P</u> rocesos | Ayuda               |             |             |              |             |     |         |    |
| <b></b> | <b>P</b>          |             |                  |                     |       |                         |                     |             |             |              |             |     |         |    |
| Lista   | de Docun          | ientos      |                  |                     |       |                         |                     |             |             | _ 0 x        | Bitacora    |     |         |    |
|         |                   | _           |                  |                     |       |                         |                     |             |             |              | Decidera Zu | _   |         |    |
|         | Nombre            | Corporac    | ion Quirsa, S.A  | / Corporacion       | Quirs | a, S.A.                 |                     |             |             |              | Registro    | rea | Liamar  |    |
|         | Dirección:        | Lotificacio | ones Granjas Ita | alia, Lote #5 Zo    | na 4, | 0001, Villa Nueva, G    | atemala             |             |             |              |             |     |         |    |
|         | Teléfonos:        | 660.5353    |                  |                     |       | Bitacora                |                     |             |             |              |             | 1   |         |    |
|         | eMail             | in fo@quir  | sa.com.qt        |                     |       | Sinaciona               |                     |             |             |              |             |     |         |    |
| Créd    | ito Autorizado:   |             | 0.00 Días        | Crédito:            |       | Notas:                  |                     |             |             |              |             |     |         |    |
| Tipo    | Do                | cumento     | Fecha            | D.Crédito           | D     | 1                       |                     |             |             |              | ^           |     |         |    |
| Fac     | FA                | 14000681    | 14/07/2015       |                     | 0     |                         |                     |             |             |              |             |     |         |    |
| Fac     | FA                | 14000899    | 08/12/2015       |                     | 0     |                         |                     |             |             |              |             |     |         |    |
| Fac     | FA AD             | 14000942    | 13/01/2016       |                     | 0     |                         |                     |             |             |              |             |     |         |    |
|         | npos Au           | 00000720    | 10/11/2010       |                     |       |                         |                     |             |             |              |             |     |         |    |
| -       |                   |             |                  |                     |       |                         |                     |             |             |              |             |     |         |    |
|         |                   |             |                  |                     |       |                         |                     |             |             |              |             |     |         |    |
|         |                   |             |                  |                     |       |                         |                     |             |             |              |             |     |         |    |
|         |                   |             |                  |                     |       |                         |                     |             |             |              |             |     |         |    |
| -       |                   |             |                  |                     |       |                         |                     |             |             |              | *           |     |         |    |
|         |                   |             |                  |                     |       | Próxima llamad          | 11                  | Hora:       | 1           |              |             |     |         |    |
|         |                   |             |                  |                     |       | Tare                    |                     |             |             |              |             |     |         | ¥  |
| -       |                   |             |                  |                     |       |                         |                     |             |             |              |             |     |         | ^  |
|         |                   |             |                  |                     |       |                         |                     |             |             | Aplicar      | Sajir       |     |         |    |
|         |                   |             |                  |                     |       |                         |                     |             |             |              |             |     |         |    |
|         |                   |             |                  |                     |       |                         |                     |             |             | ~            |             |     |         |    |
| <       |                   |             |                  |                     |       |                         |                     |             |             | >            |             |     |         | ~  |
| 4 Docu  | umentos Ve        | r Detalle   | Imprimir         | Bitac               | ora   | E <u>s</u> tado de Cue  | ta                  |             |             | Sajir        |             |     | Agregar |    |

Describa en el campo "Notas" el resultado de la conversación que sostuvo con el cliente.

Si acuerda llamarlo nuevamente, indique la fecha y hora y describa brevemente que tarea realizará ese día (confirmar pago, visitarlo para cobrar, etc.)

El historial de la bitácora no es por documento, es por cliente.

Una vez registrada la bitácora se verá de la siguiente forma:

| Bitacora      |                                                                                        |              |   |
|---------------|----------------------------------------------------------------------------------------|--------------|---|
| Registro      | Tarea                                                                                  | Llamar       |   |
| 04/Feb/16     | Llamar al cliente para confirmar pago.                                                 | 10/Feb/16    | ^ |
| 11:46 am      |                                                                                        | 10:00 am     |   |
|               |                                                                                        |              | 1 |
|               |                                                                                        |              |   |
|               |                                                                                        |              |   |
|               |                                                                                        |              |   |
|               |                                                                                        |              |   |
|               |                                                                                        |              |   |
|               |                                                                                        |              |   |
|               |                                                                                        |              |   |
|               |                                                                                        |              |   |
|               |                                                                                        |              |   |
|               |                                                                                        |              |   |
|               |                                                                                        |              |   |
| El cliente in | dica que no realiza el pago porque está pendie                                         | nte que le   | ^ |
| entreguen f   | irmada la orden de compra.                                                             |              |   |
| Se acordó (   | con el cliente que el ejecutivo se presentará en<br>arle la papeleria correspondiente. | sus oficinas |   |
| para entreg   |                                                                                        |              |   |
| para entreg   |                                                                                        |              | v |

La columna "Registro" muestra la fecha y hora de cuando se ingresó la bitácora.

La columna "Llamar" muestra la fecha y hora para realizar seguimiento.

La columna "Tarea" muestra brevemente lo que se debe realizar.

Al navegar sobre la lista de la bitácora, el sistema irá mostrando en la parte inferior lo que se anotó ese día.